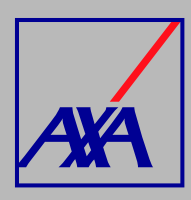

## ACTUALIZACIÓN <u>DE DATOS</u> FISCALES **PASOS A SEGUIR**

| /            | $\frown$ |    |
|--------------|----------|----|
| 4            | -        |    |
|              |          | ١. |
| $\mathbf{X}$ |          |    |

**INGRESA** a "Actualización Datos":

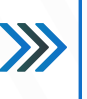

## Actualización Datos

Actualización de datos fiso datos de CLABE Interbancaria, Alta nueva de Otros datos a acti

SELECCIONA la opción "Actualización de datos fiscales":

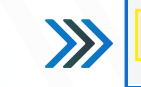

>>

Actualización de datos fiscales 8

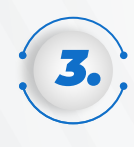

página.

En la sección "Proveedor" SELECCIONA el nombre y DA CLIC en "Enviar", si la información no aparece, da clic en F5 para actualizar la

| Buscar          |   | * |
|-----------------|---|---|
| ompartir con *  |   |   |
| Nadie           | v |   |
| Enviar Cancelar |   |   |

| 1   |    |
|-----|----|
| 1   |    |
| . 1 | 4. |
|     |    |

## DA CLIC en "Editar" y captura la información que deseas actualizar.

Recuerda que el domicilio fiscal que registras debe coincidir con la razón social y el domicilio de la constancia de situación fiscal (RFC) actualizada y los que señalas en el formato de Transferencia Electrónica.

| Proveedor<br>PRUEBA                                     |                                      |                                              |
|---------------------------------------------------------|--------------------------------------|----------------------------------------------|
| Actualización Da<br>Transferencía                       | tos Contacto                         | o Proveedor 🔽 Editar 🚥                       |
| чЩ                                                      |                                      | ;                                            |
| Datos Fiscales                                          |                                      |                                              |
| Correo Electrónico Se                                   | cundario                             |                                              |
| para agregar más de una cu<br>en blanco.                | ienta estas deben est                | ar separadas por ",", no se aceptan espacios |
| Teléfono 1*                                             | Teléfono 2                           | Número de Celular                            |
| Ej: 1212232345                                          | Ej: 1212232345                       | Ej: 1212232345                               |
|                                                         |                                      |                                              |
|                                                         |                                      |                                              |
| Calle *                                                 |                                      | Número Exterior*                             |
|                                                         |                                      |                                              |
|                                                         |                                      | ll                                           |
| Coloria C                                               |                                      | Cátha Dachda                                 |
| Colonia*                                                | olonia * Código Postal *             |                                              |
|                                                         |                                      |                                              |
|                                                         |                                      |                                              |
| País*                                                   |                                      | Estado - Municipio*                          |
| MEXICO                                                  | MEXICO Y CIUDAD DE MEXICO Y          |                                              |
|                                                         |                                      |                                              |
|                                                         |                                      |                                              |
| Actualización nombr<br>En este espacio puedes act<br>SI | e comercial<br>ulizar el nombre come | ercial si lo necesitas                       |
| 1 Datos a actuali                                       | zar si es necesar                    | io para personas físicas                     |
| Género *                                                |                                      | CURP                                         |
| Hombre                                                  | ~                                    |                                              |

| 6   |     |
|-----|-----|
|     |     |
| , 9 | • , |
|     |     |

En la parte inferior encontrarás la sección "Actividad", DA CLIC en la opción "Añadir comentario", SELECCIONA el ícono y **ADJUNTA** la **Constancia de** Situación Fiscal, con fecha de emisión no mayor a 3 meses a partir de la creación de la solicitud. DA CLIC en "Guardar".

| Actividad                |  |
|--------------------------|--|
| Ale Añadir un comentario |  |
|                          |  |
|                          |  |
| Guardar                  |  |

Autorizo el tratamiento y transferencia de mis datos personales financieros para efectos de la actualización de mi información\*

Una vez que hayas completado los datos y adjuntado la Constancia de Situación Fiscal, SELECCIONA la casilla de autorización del tratamiento de datos personales, conforme a nuestro aviso de privacidad. DA CLIC en "Guardar y enviar".

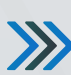

Favor de anexar tu Cedula de identificación RFC actualizada: enviar la cédula fiscal que se descarga directamente de la página del SAT, realizarlo en los comentarios de la presente solicitud.

Guardar y enviar

Guardar

Cancelar

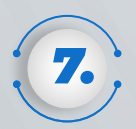

Cuando hayas terminado de actualizar los datos, debes confirmar el envío DANDO CLIC en "Enviar".

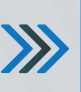

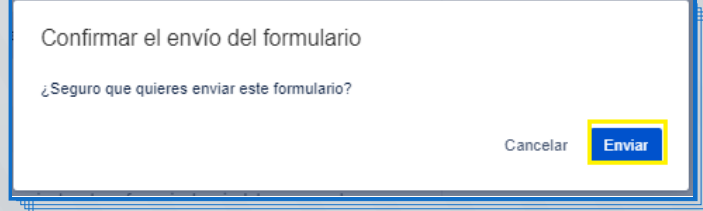

Al terminar de generar la solicitud, recibirás un correo electrónico confirmando la actualización y el folio de atención, por ejemplo: PTE-3710. Con esta referencia podrás consultar el estatus de la solicitud.